### ในหน้าแรก

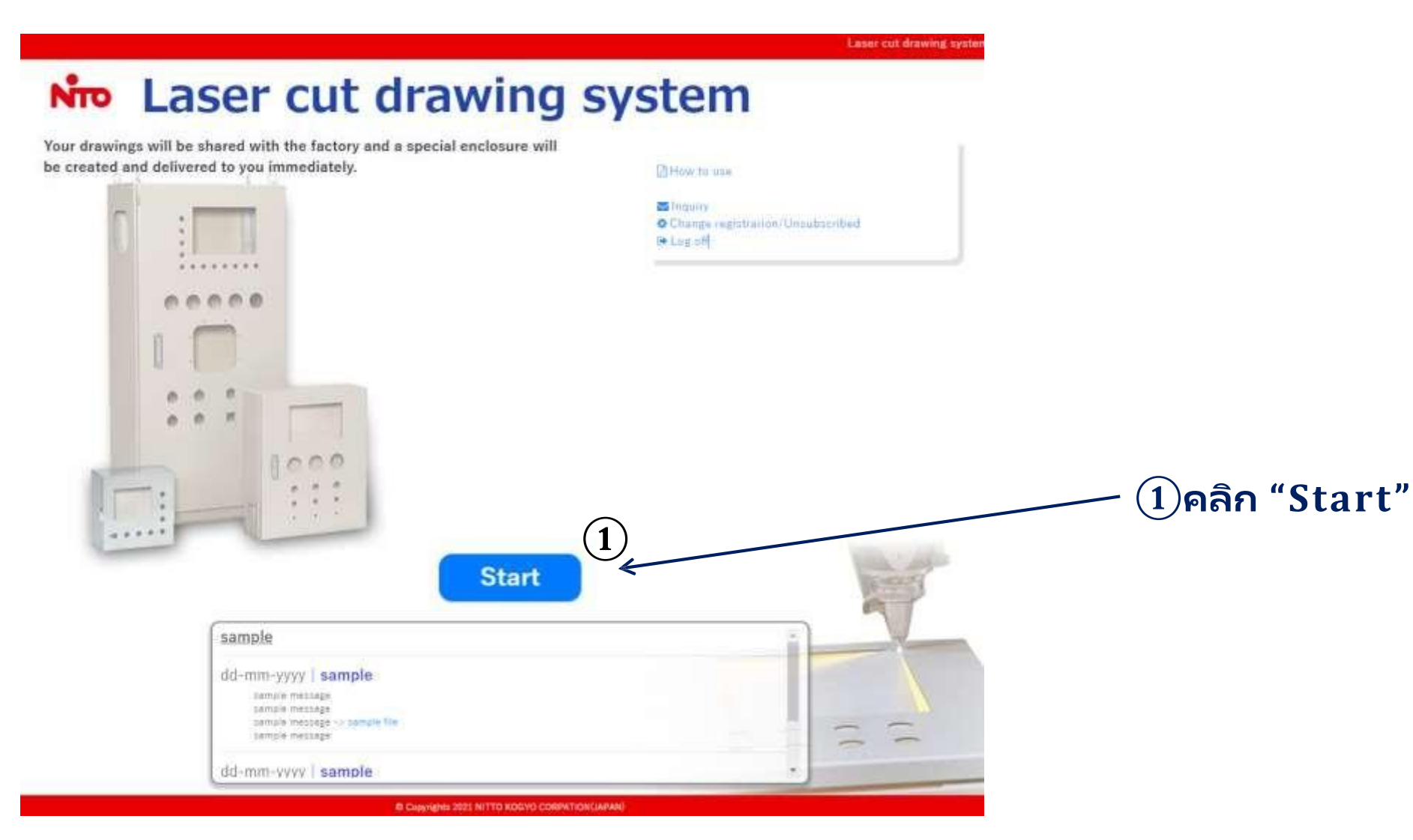

#### รายละเอียดProject

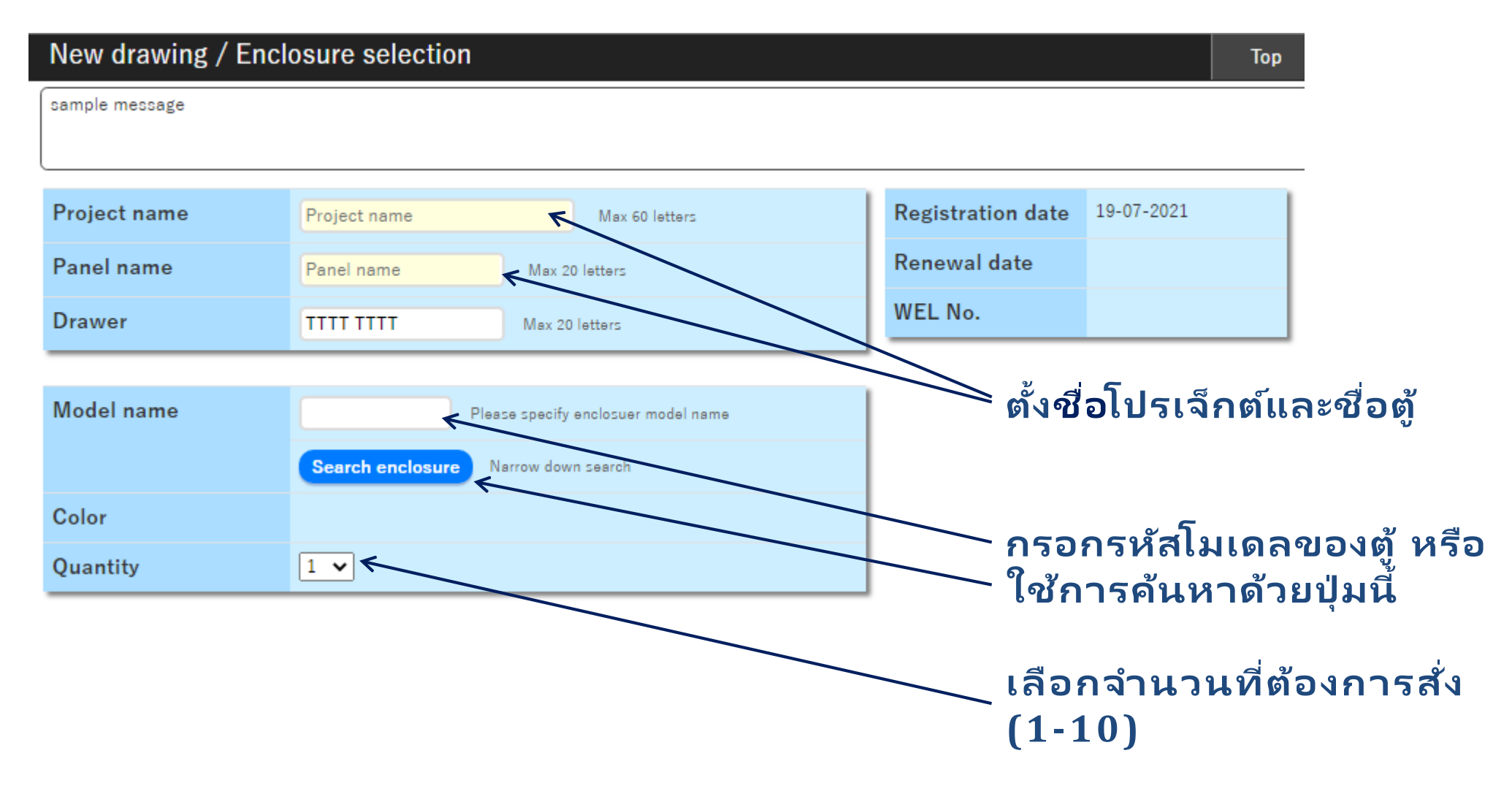

#### การค้นหาตู้

| Search enclo    | sure                           |                |                    |                    |                        | ×          | ¢ |
|-----------------|--------------------------------|----------------|--------------------|--------------------|------------------------|------------|---|
|                 |                                |                | <b>0</b> .         |                    | <b>_</b>               |            |   |
| Material        | - •                            |                | Series             | - •                | •                      |            |   |
| Keyword         | Product or model name          |                | earch Only one     | e phrase of the mo | del name or product na | ame        |   |
| Dimensions      | W: - 🗸 🗸                       | H: -           | <b>v v</b>         | D: - 🗸 -           | - 🗸                    |            |   |
| Category        | -                              | ~              | Color              | -                  | ~                      |            |   |
| Application     | - •                            |                | IP degree          | - • 0              | Match 🖲 Upper          |            |   |
| Mounting plate  | - 🗸                            |                |                    | Bac                | k to Previous          | Reset      |   |
| C               | - under authensta              |                |                    |                    |                        |            |   |
| Specify your se | arch criteria.                 |                | Dimensions         |                    |                        |            | 1 |
| Madal           |                                | w              |                    |                    | ID dograa              | Waight(Kg) |   |
| Model           |                                | vv             | "                  | U                  | IF degree              | weight(Kg) | l |
|                 |                                |                |                    |                    |                        |            |   |
|                 |                                |                |                    |                    |                        |            |   |
|                 |                                |                |                    |                    |                        |            |   |
|                 |                                |                |                    |                    |                        |            |   |
|                 |                                |                |                    |                    |                        |            |   |
|                 |                                |                |                    |                    |                        |            |   |
|                 |                                |                |                    |                    |                        |            |   |
|                 |                                |                |                    |                    |                        |            |   |
|                 |                                |                |                    |                    |                        |            |   |
| ©:In stock △:0  | rder to Nitto Kogyo Corporatio | n Ask for deli | very date to NBT s | ales person.       |                        |            |   |
|                 |                                |                | ×Close             |                    |                        |            |   |
|                 |                                |                |                    |                    |                        |            |   |

### ท่านสามารถค้นหาตู้ได้จากหมวดหมู่

- วัสดุ (steel/stainless steel);
- ซิรี่ส์ (CL/CF/CH-A/RA/RUL/E);
- ขนาดภายนอก
- ประเภท (High IP, Floor-standing, dust & waterproof และอื่นๆ)
- ระดับ IP (3X-66)

#### การค้นหาตู้

| earch enclo       | sure                  |        |                |                  |                       |            |
|-------------------|-----------------------|--------|----------------|------------------|-----------------------|------------|
| Material          | Steel 🗸               |        | Series         | RA TYPE 🗸        |                       |            |
| Keyword           | Product or model name | S      | earch Only one | phrase of the mo | del name or product n | ame        |
| Dimensions        | W: - 🗸 🗸              | H: - 🔪 | / •            | D: - 🖌 -         | - ¥                   |            |
| Category          | -                     | ~      | Color          | - •              | •                     |            |
| Application       | - 🗸                   |        | IP degree      | - 🗸 🔾            | Match 🖲 Upper         |            |
| Mounting plate    | - •                   | ]      |                | Bao              | k to Previous         | Reset      |
| Result: 414       |                       |        |                |                  |                       |            |
|                   |                       |        | Dimensions     |                  |                       |            |
| Model             |                       | w      | н              | D                | IP degree             | Weight(Kg) |
| Dust-/water-proof | enclosure RA TY       |        |                |                  |                       |            |
| ✔ RA12-33         | 0 🔼                   | 300    | 300            | 120              | IP54                  | 5.7        |
| ✔ RA12-33C        | Δ 🔼                   | 300    | 300            | 120              | IP54                  | 5.7        |
| ✔ RA12-34         | 0 🔼                   | 300    | 400            | 120              | IP54                  | 7.7        |
| ✓ RA12-34C        | Δ 🔼                   | 300    | 400            | 120              | IP54                  | 7.7        |
|                   |                       |        |                |                  | 1054                  | 0.0        |
| ✔ RA12-35         | Δ 🔼                   | 300    | 500            | 120              | 1P54                  | 9.3        |

× Close

### รายการจะถูกแสดงตามเงื่อนไขที่ท่าน เลือก

### สามารถดาวน์โหลดDrawingได้ (DXF/PDF)

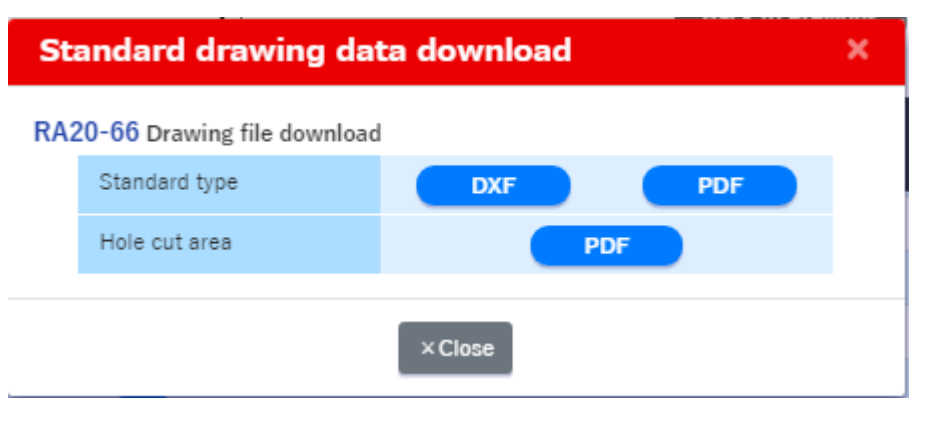

24

### สถานะการสต็อก (ไม่ใช่ข้อมูลแบบReal time)

### เสร็จสิ้นขั้นตอนการเลือก

| NTO Las          | er cut drawing system                                                                  |                              |                                         |
|------------------|----------------------------------------------------------------------------------------|------------------------------|-----------------------------------------|
| New drawing / En | closure selection                                                                      |                              |                                         |
| sample message   |                                                                                        |                              |                                         |
| Project name     | TEST Max El James                                                                      | Registration date 19-07-2021 |                                         |
| Panel name       | TEST Max 10 letters                                                                    | WEL No.                      |                                         |
| Drawer           | TTTT TTTT Mer 20 letters                                                               |                              |                                         |
| Model name       | RA12-34 Please takes fy ensistive model name<br>Search entitioners (Verrow down taken) |                              |                                         |
| Color            | Stendard : Light beige                                                                 |                              |                                         |
| Quantity         | 2 •                                                                                    |                              |                                         |
|                  |                                                                                        |                              | เมื่อกรอกข้อมูลครบถ้วน<br>∕ คลิก "Next" |
|                  |                                                                                        | Next                         |                                         |

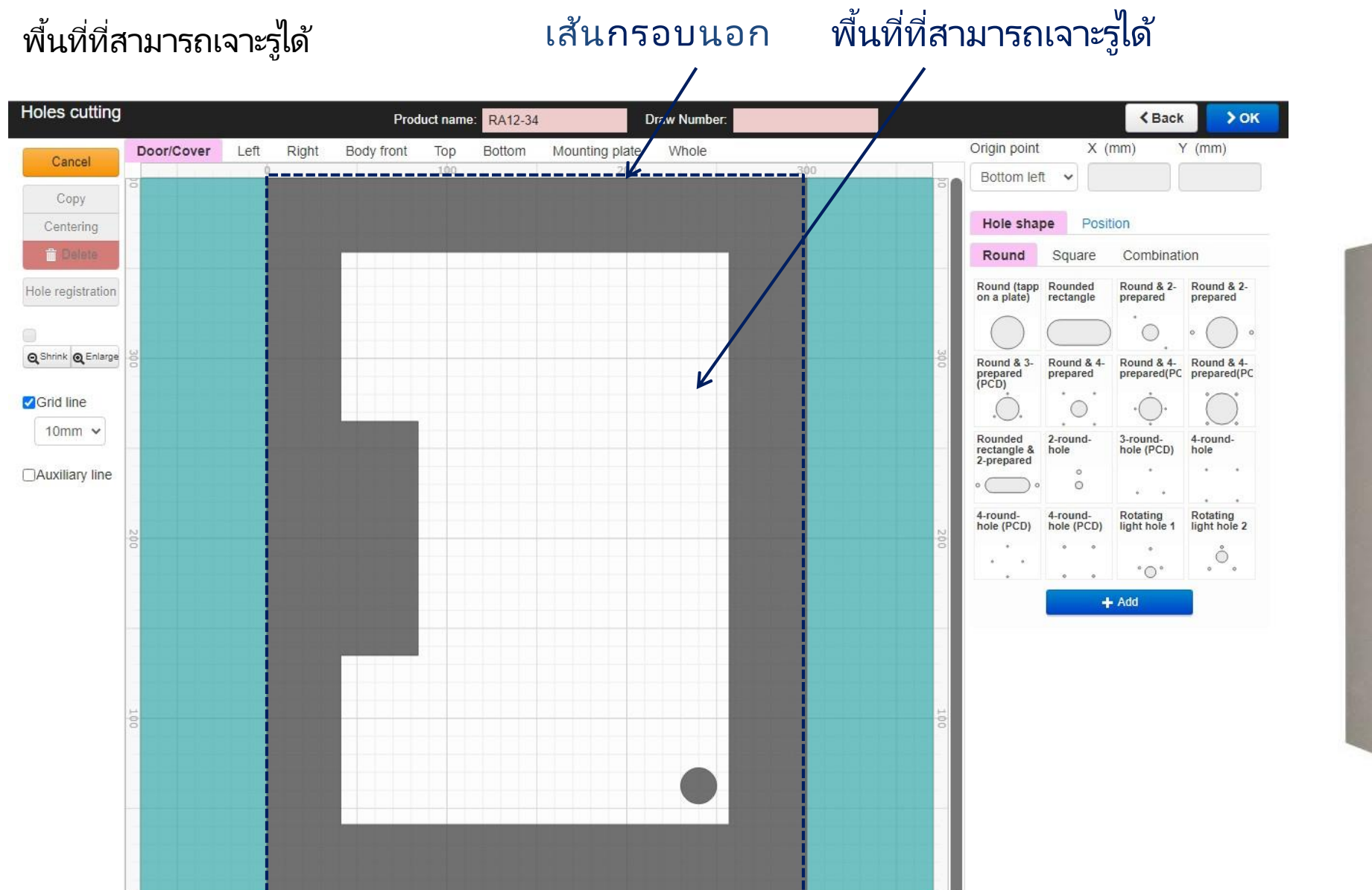

# กรอบนอก พื้นที่ที่สามารถเจาะรูได้ \_\_\_\_\_ \_\_\_\_\_ 0

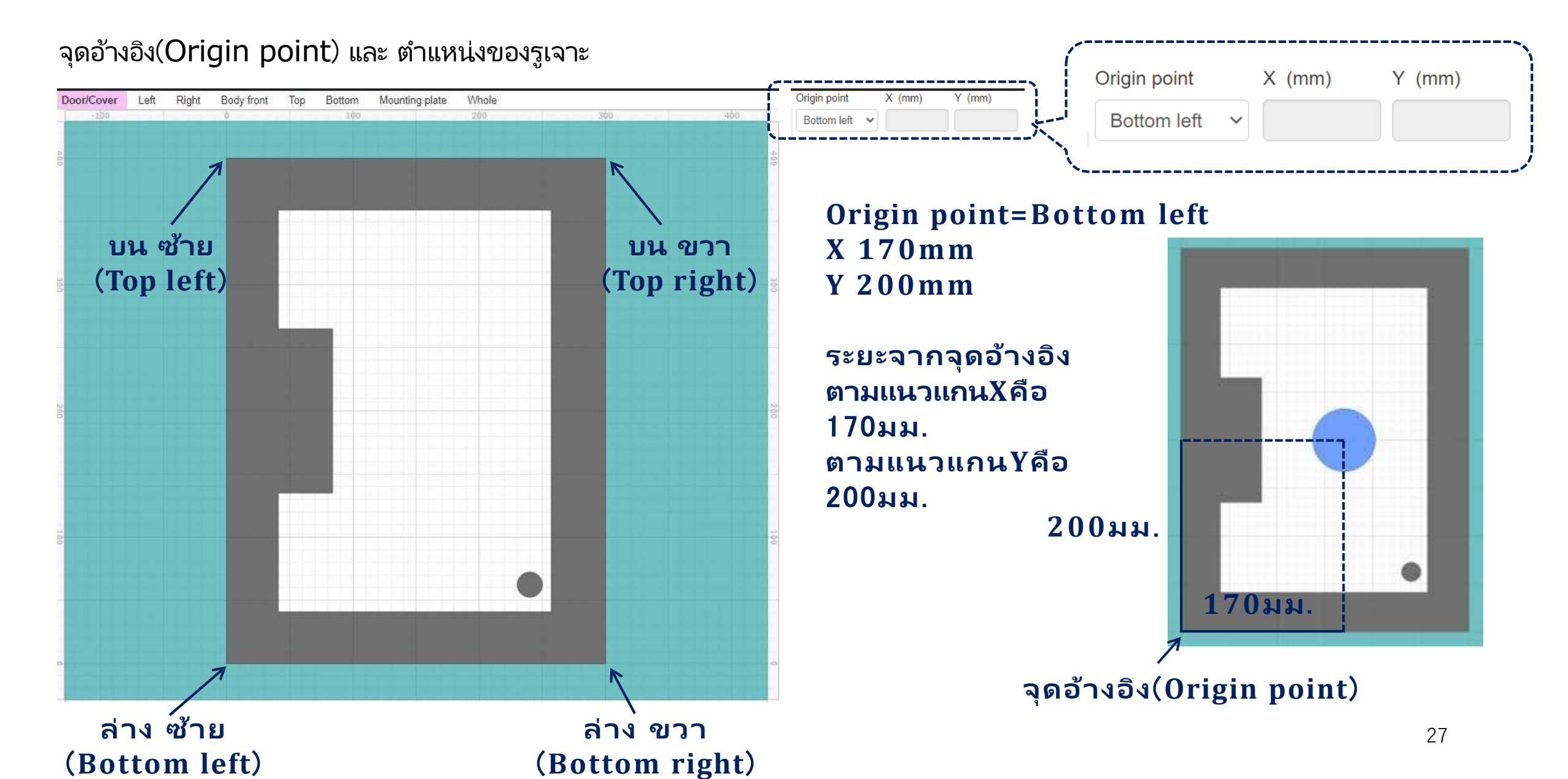

#### เลือกแบบของรูเจาะ

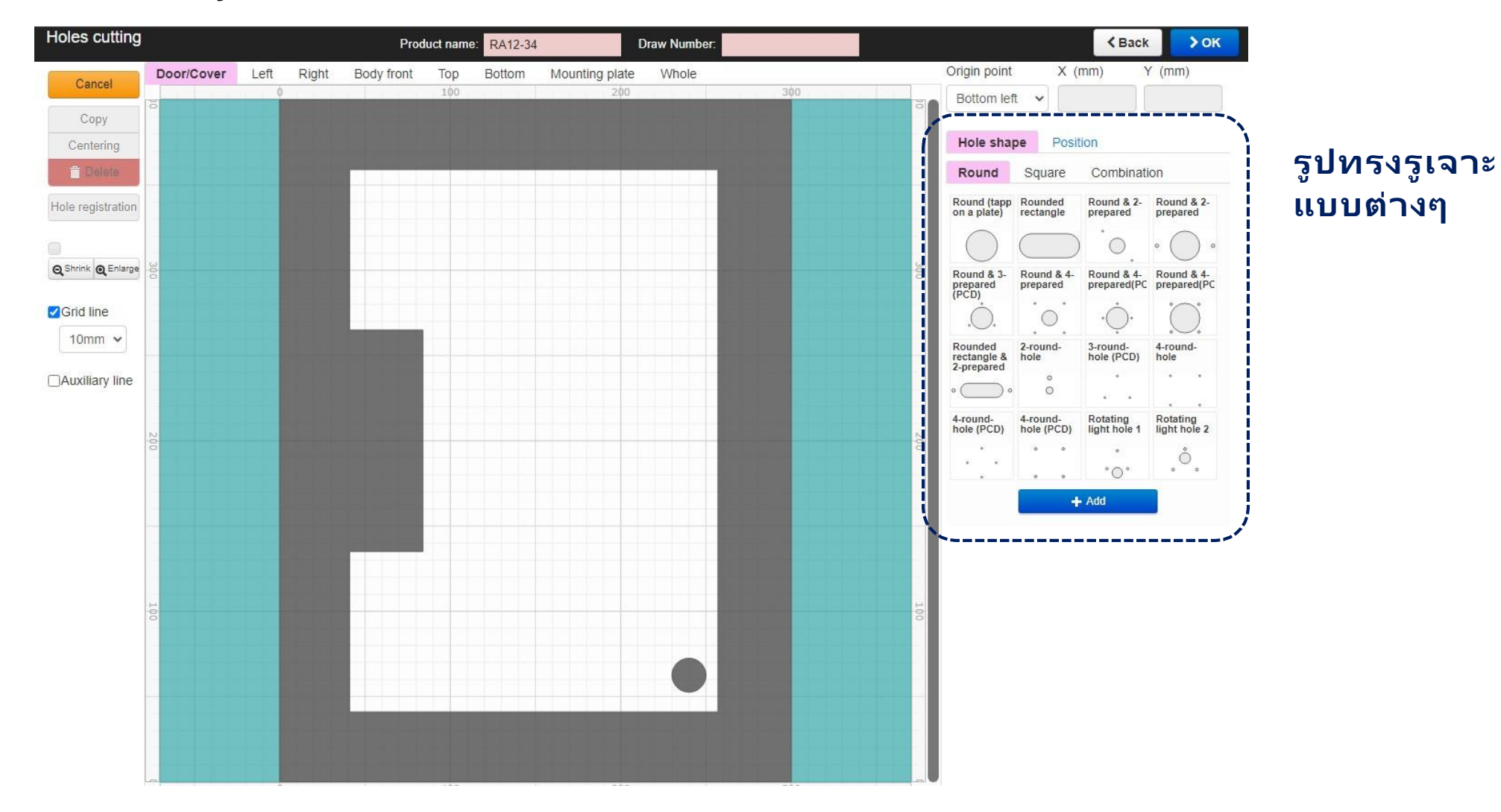

#### รูปทรงรูเจาะแบบต่างๆ

| Hole shap                               | pe Po                 | osition                      |                           |
|-----------------------------------------|-----------------------|------------------------------|---------------------------|
| Round                                   | Square                | Combinati                    | ion                       |
| Round (tapp<br>on a plate)              | Rounded rectangle     | Round & 2-<br>prepared       | Round & 2-<br>prepared    |
| $\bigcirc$                              |                       | ) <sup>•</sup> 0.            | • 🔘 •                     |
| Round & 3-<br>prepared<br>(PCD)         | Round &<br>prepared   | 4- Round & 4-<br>prepared(PC | Round & 4-<br>prepared(PC |
|                                         | $\odot$               | •                            |                           |
| Rounded<br>rectangle &<br>2-prepared    | 2-round-<br>hole      | 3-round-<br>hole (PCD)       | 4-round-<br>hole          |
| • _ •                                   | °                     | • •                          | • •                       |
| 4-round-<br>hole (PCD)                  | 4-round-<br>hole (PCI | Rotating<br>light hole 1     | Rotating<br>light hole 2  |
| ••••••••••••••••••••••••••••••••••••••• | 0 0                   | ••••                         | °.                        |

+ Add

| Hole shap                                 | be                   | Posit                        | ion                       |                           |                                           |
|-------------------------------------------|----------------------|------------------------------|---------------------------|---------------------------|-------------------------------------------|
| Round                                     | Sq                   | uare                         | Com                       | binati                    | on                                        |
| Square hole                               | Squ<br>prep          | are & 2-<br>bared            | Squar<br>prepar<br>upper  | e & 2-<br>red on<br>left  | Square & 2-<br>prepared on<br>upper right |
| Square & 4-<br>prepared on<br>each corner | Squ<br>prep          | are & 6-<br>ared             | Square<br>prepareach s    | e & 8<br>red on<br>side   | Square & 8<br>prepared on<br>upper and    |
| Square & 10<br>prepared on<br>each side   | Rourect              | nded<br>angle                | Round<br>rectan<br>2-prep | led<br>gle &<br>ared<br>° | Rounded<br>rectangle &<br>4-prepared      |
| Inequilateral<br>octagon &<br>3-prepared  | Ineq<br>octa<br>4-pr | uilateral<br>gon &<br>epared | Inverte<br>contro         | er<br>iller               | Inverter<br>controller II                 |
|                                           | į                    | ).                           | •                         |                           |                                           |
| nequilateral<br>octagonal<br>hole         |                      |                              |                           |                           |                                           |
|                                           |                      | +                            | Add                       |                           |                                           |

| Hole shap                        | pe Posi                                | tion             |                               |
|----------------------------------|----------------------------------------|------------------|-------------------------------|
| Round                            | Square                                 | Combinat         | ion                           |
| Larger and<br>smaller<br>circles | Circle and<br>rectangle<br>combined    | D-shaped<br>hole | D-shaped<br>holes<br>combined |
| Rectangle<br>and<br>rounded      | Circle and<br>rectangle<br>combined II |                  |                               |
| ۲ <u>ـــــ</u> ۲                 | -                                      | - Add            |                               |

#### ตัวอย่างประตู/ฝาตู้ และรายละเอียดของรูเจาะ

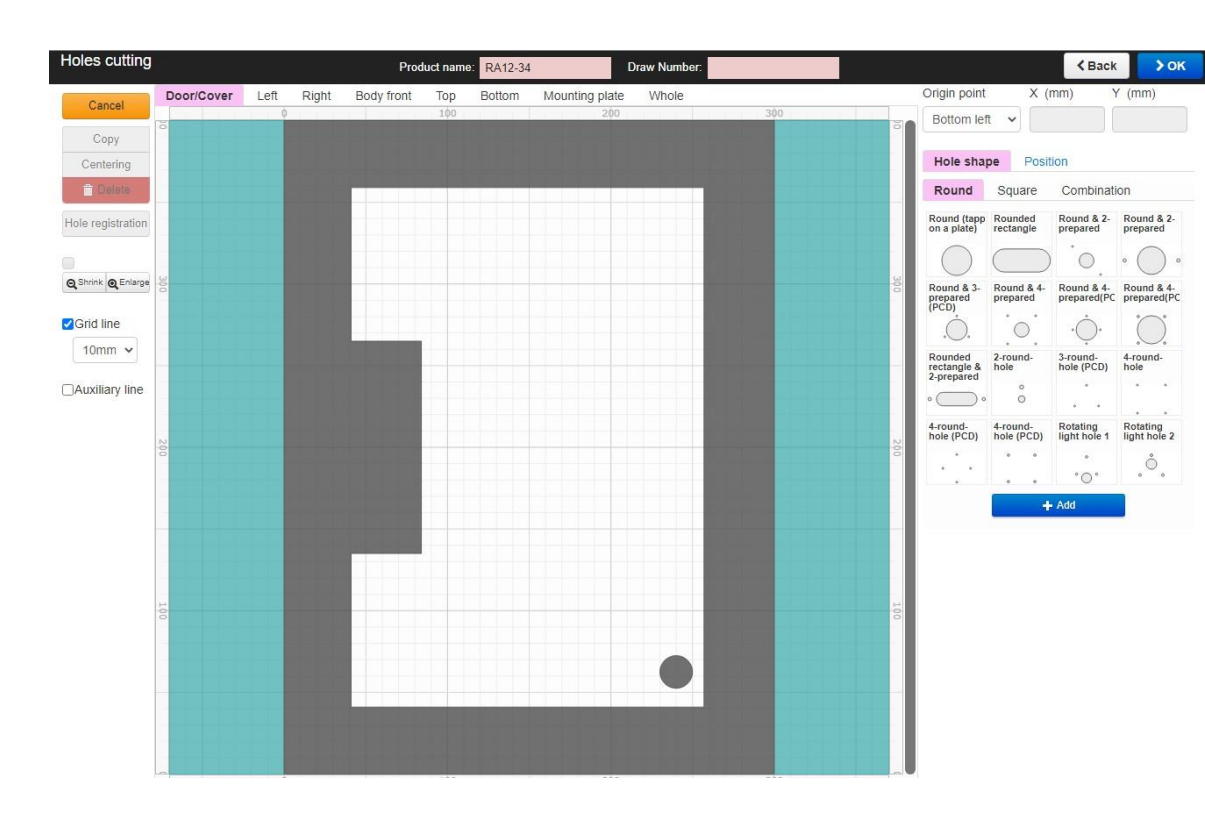

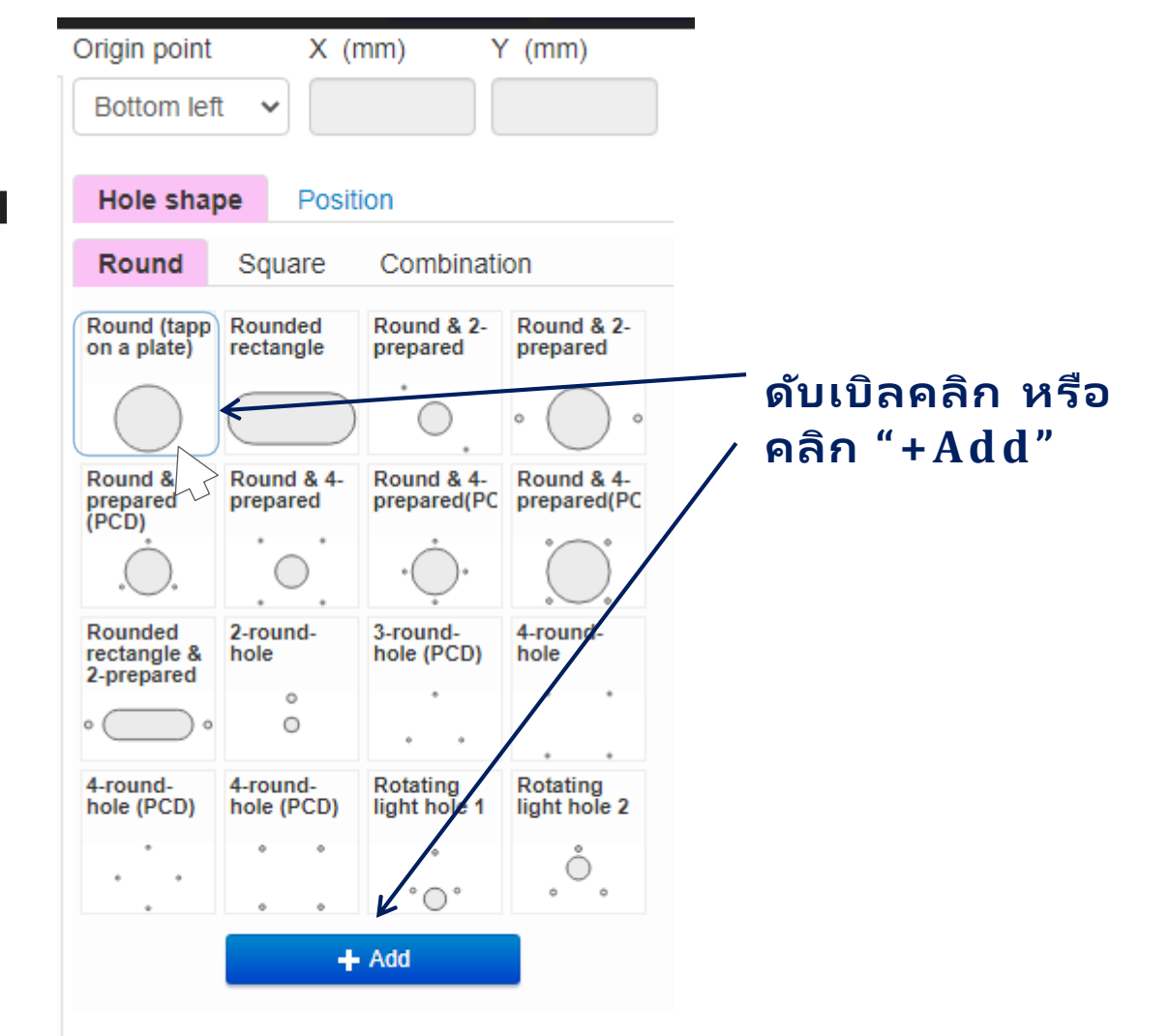

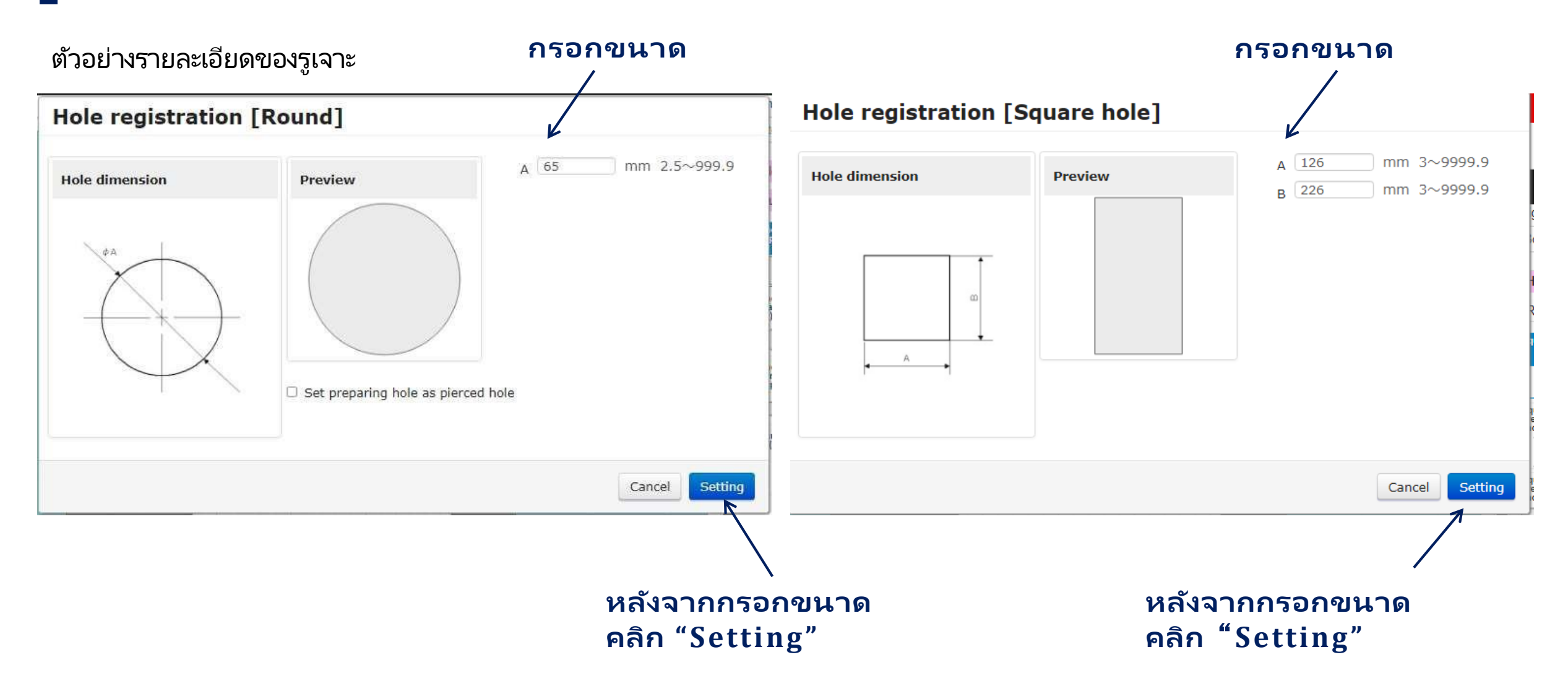

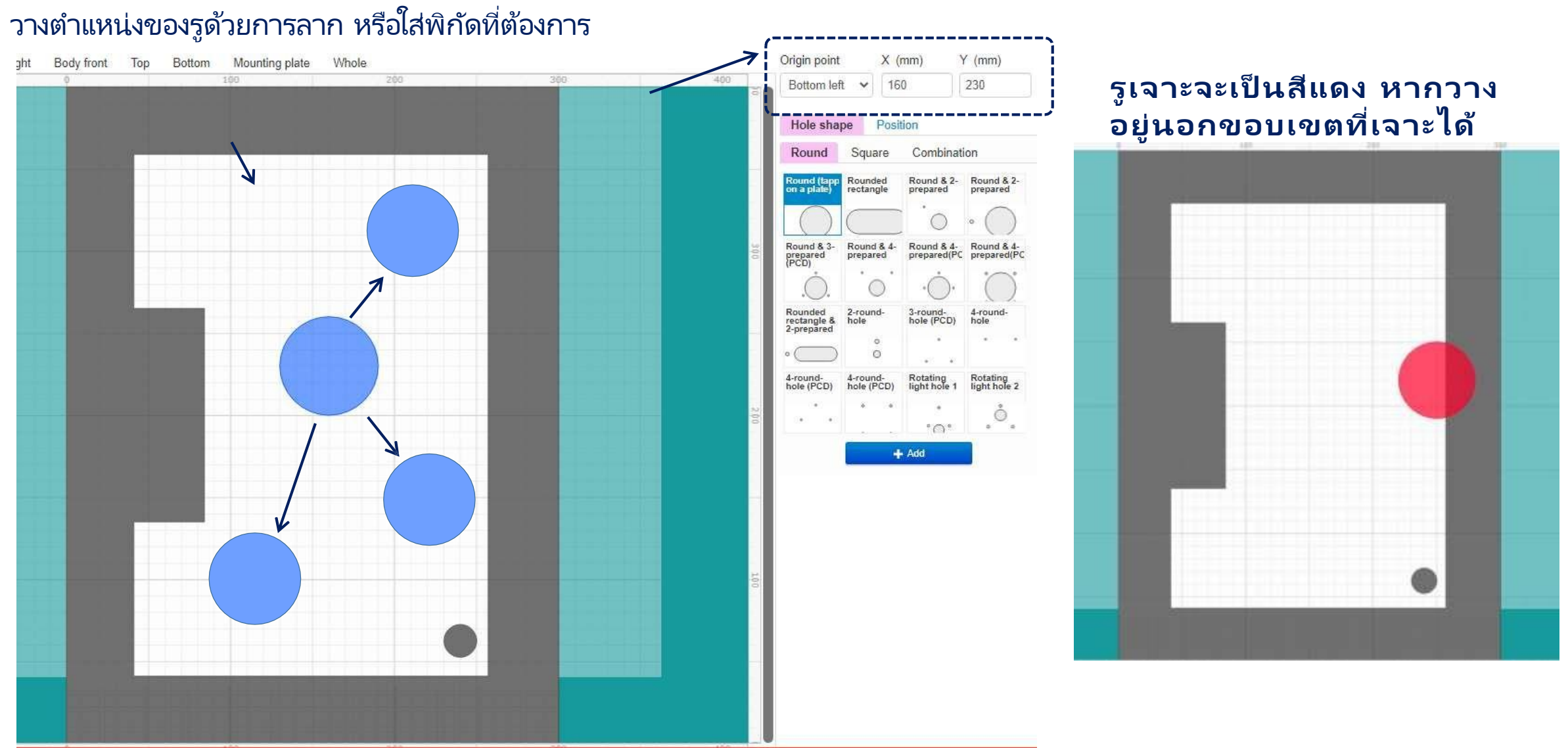

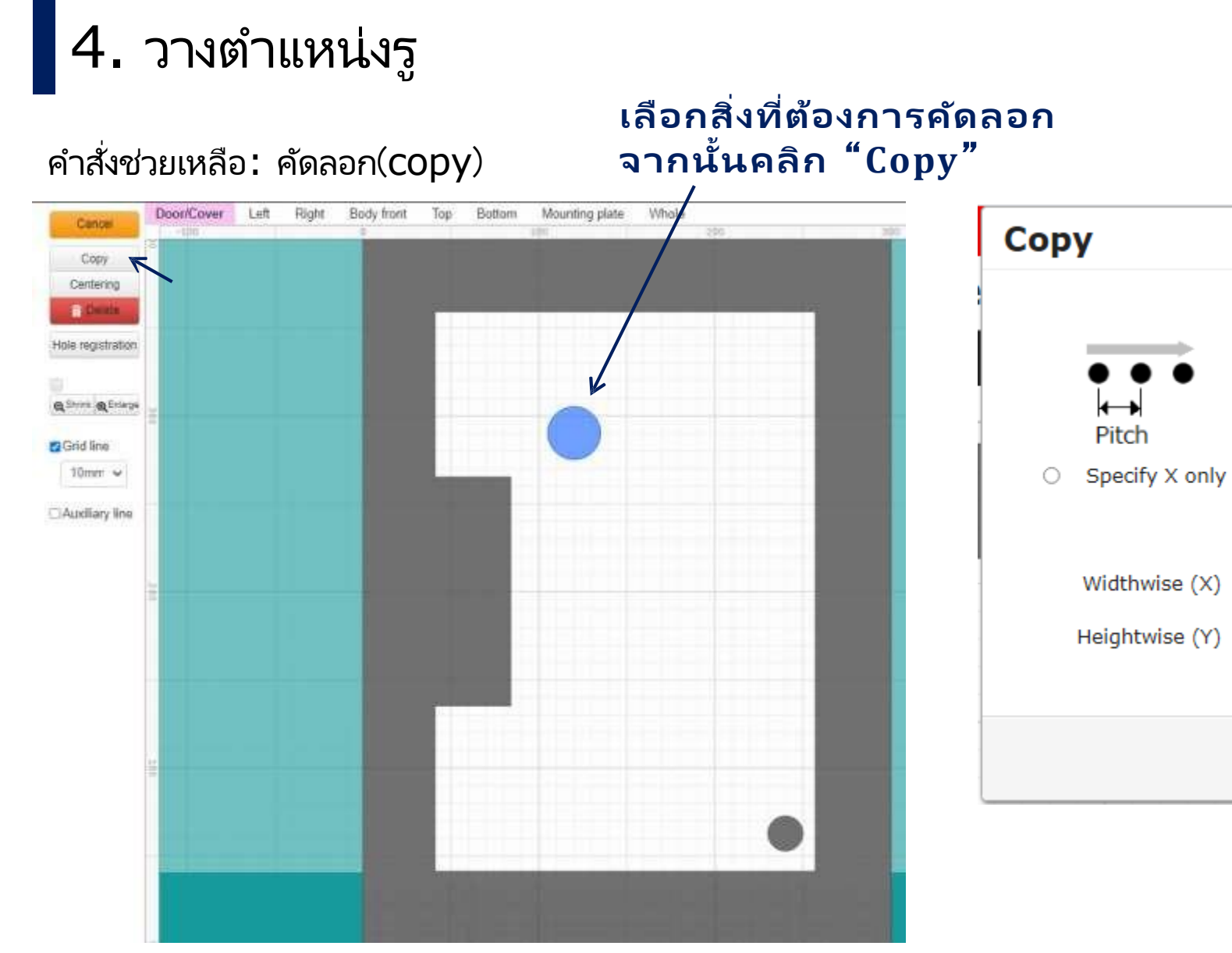

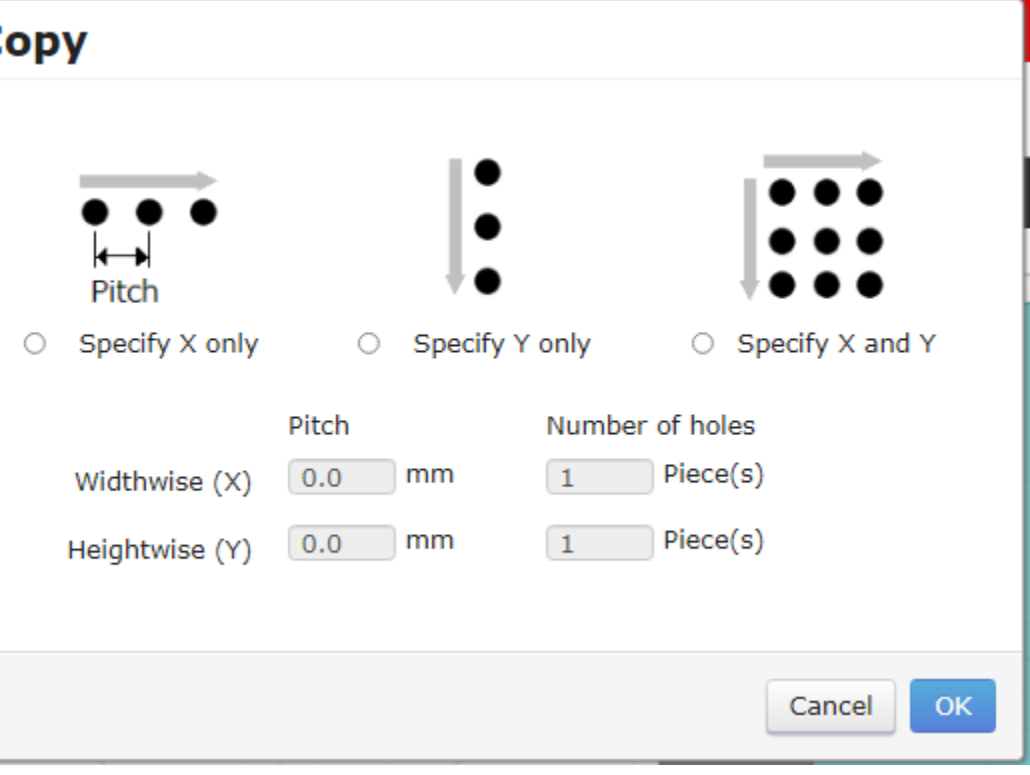

#### คำสั่งช่วยเหลือ: Centering

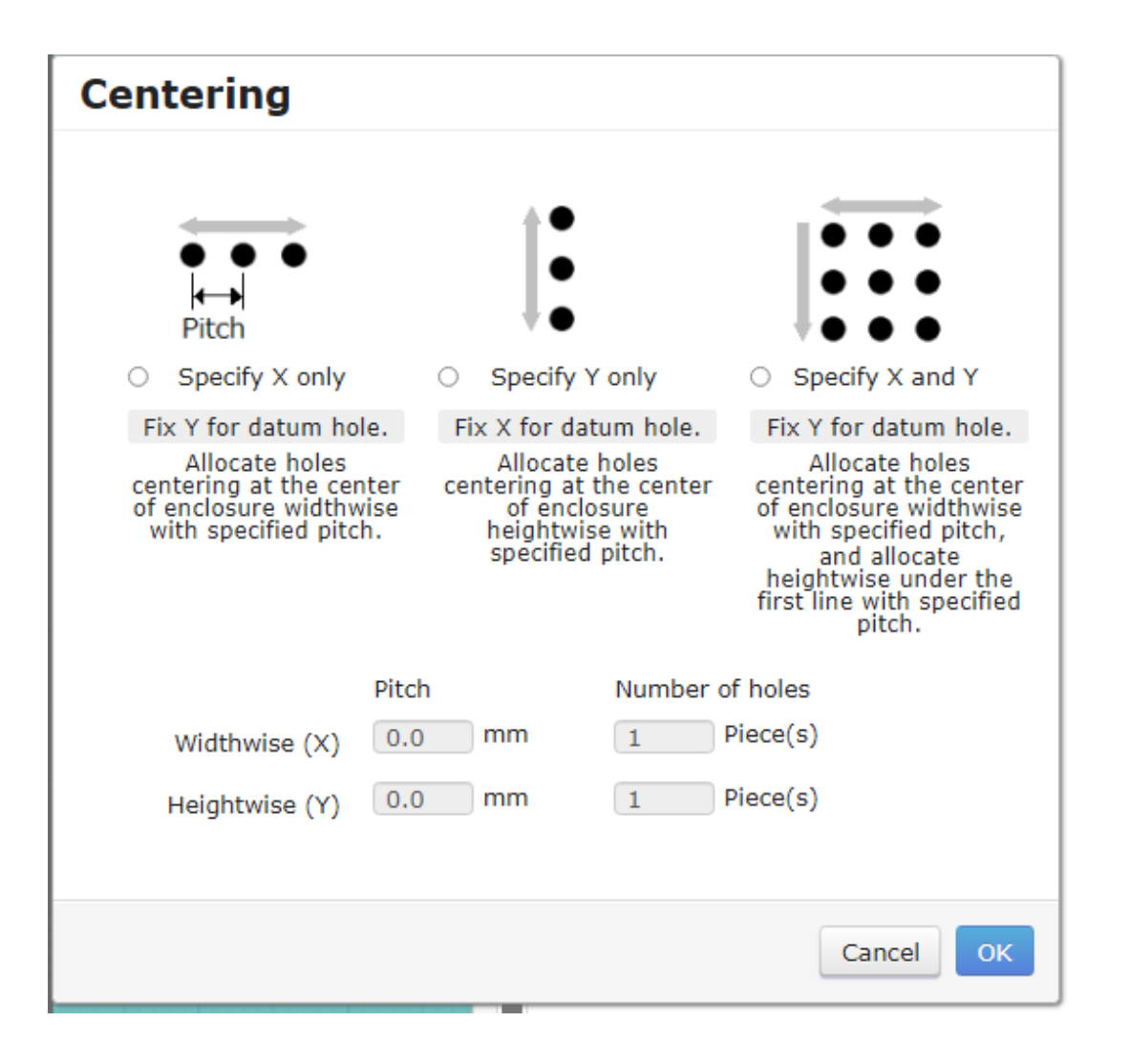

#### ใช้Centering เพื่อให้รูเจาะอยู่ตรงกลาง

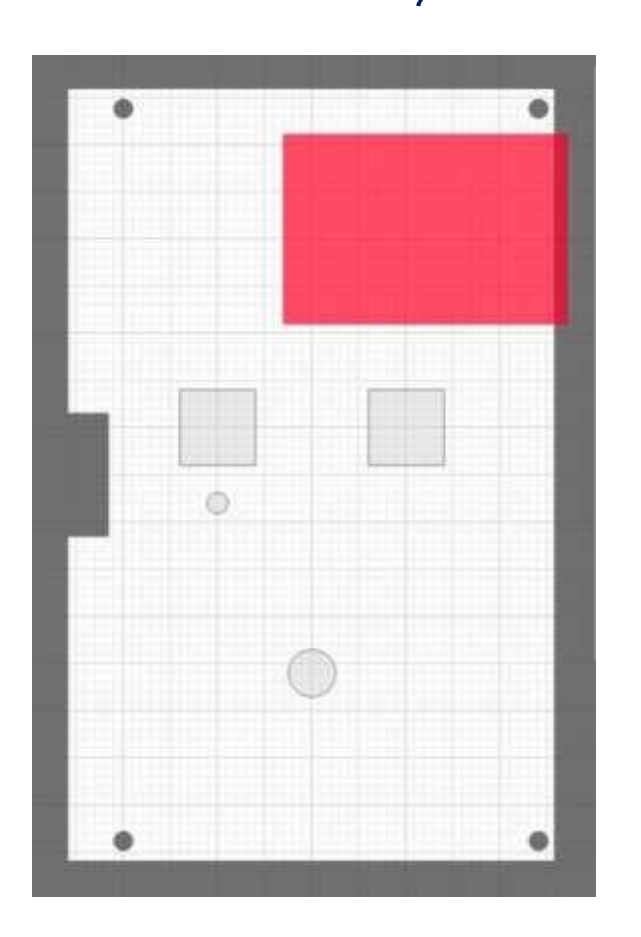

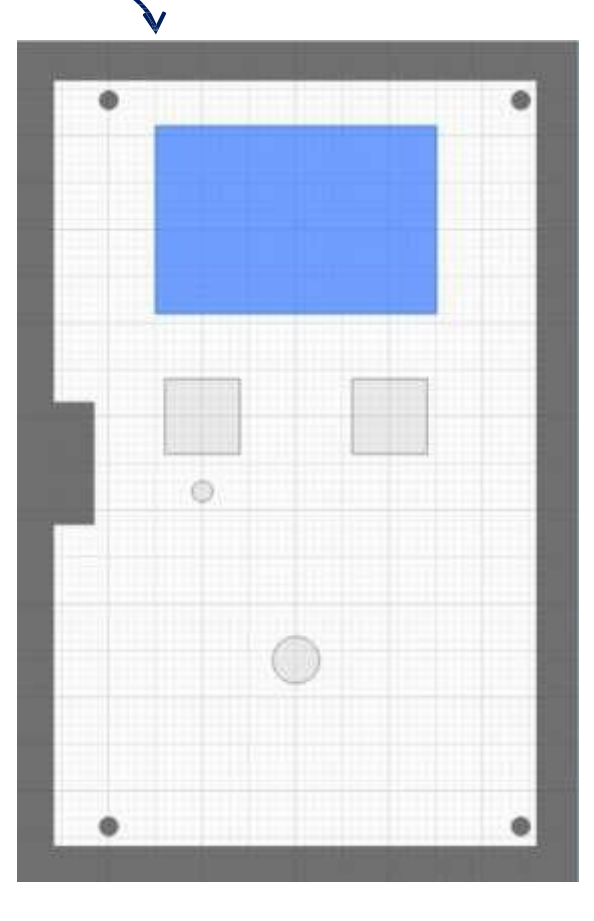

#### ตัวอย่างด้านซ้าย

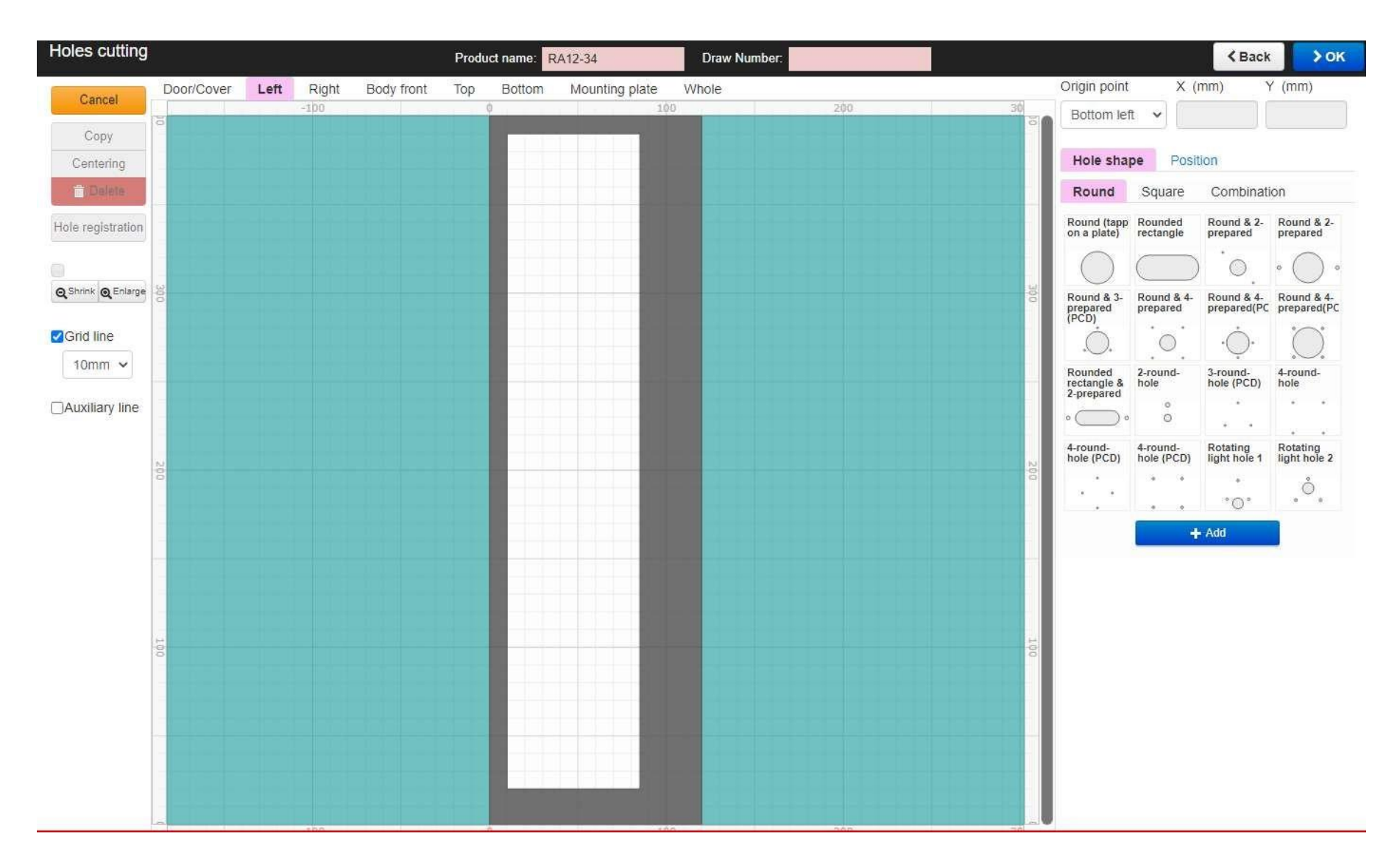

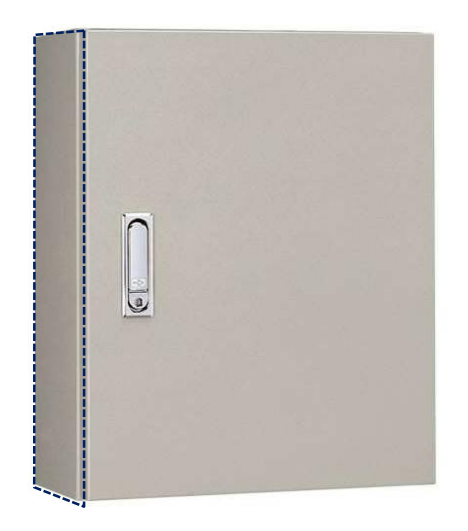

#### ตัวอย่างด้านขวา

| Holes cutting     |            |      |       |            | Product nan | ne: RA | 12-34          | Draw Number. |     |     |                        |                        | < Back                 | > 01             |
|-------------------|------------|------|-------|------------|-------------|--------|----------------|--------------|-----|-----|------------------------|------------------------|------------------------|------------------|
| Cancel            | Door/Cover | Left | Right | Body front | Top Bot     | ttom   | Mounting plate | Whole        |     |     | Origin point           | Х (                    | mm)                    | r (mm)           |
| Conv              | 8          |      | -100  |            | 0           |        | 100            |              | 200 | 34  | Bottom le              | ft 🗸                   |                        |                  |
| Centering         |            |      |       |            | _           |        |                |              |     |     | Hole sha               | pe Posi                | tion                   |                  |
| T Delete          |            |      |       |            |             |        |                |              |     |     | Round                  | Square                 | Combinat               | ion              |
| Hole registration |            |      |       |            |             |        |                |              |     |     | Round (tapp            | Rounded                | Round & 2-             | Round & 2-       |
|                   |            |      |       |            |             |        |                |              |     |     |                        |                        | *                      | prepared         |
| Shrink @ Enlarge  | 8          |      |       |            |             |        |                |              |     |     | $\left  \right\rangle$ |                        | 0.                     | • • • •          |
|                   | •          |      |       |            |             |        |                |              |     | 0   | Prepared<br>(PCD)      | Round & 4-<br>prepared | prepared(PC            | Prepared (PC     |
| Grid line         |            |      |       |            | _           |        |                |              |     |     | .Ò.                    | 0                      | ٠Ò٠                    | $\bigcirc$       |
| 10mm 🗸            |            |      |       |            |             |        |                |              |     |     | Rounded rectangle &    | 2-round-<br>hole       | 3-round-<br>hole (PCD) | 4-round-<br>hole |
| Auxiliary line    |            |      |       |            |             |        |                |              |     |     | 2-prepared             | Ô                      | •                      | • •              |
|                   |            |      |       |            | _           |        |                |              |     |     | 4-round-               | 4-round-               | Rotating               | Rotating         |
|                   | 200        |      |       |            | -           |        |                |              |     | 200 | hole (PCD)             | hole (PCD)             | light hole 1           | light hole 2     |
|                   |            |      |       |            |             |        |                |              |     |     | · · ·                  |                        | °0°                    | • • •            |
|                   |            |      |       |            |             |        |                |              |     |     |                        | 4                      | Add                    |                  |
|                   |            |      |       |            |             |        |                |              |     |     |                        |                        |                        |                  |
|                   |            |      |       |            |             |        |                |              |     |     |                        |                        |                        |                  |
|                   |            |      |       |            | _           |        |                |              |     |     |                        |                        |                        |                  |
|                   | 001        |      |       |            |             |        |                |              |     | 00  |                        |                        |                        |                  |
|                   |            |      |       |            |             |        |                |              |     |     |                        |                        |                        |                  |
|                   |            |      |       |            | _           |        |                |              |     |     |                        |                        |                        |                  |
|                   |            |      |       |            |             |        |                |              |     |     |                        |                        |                        |                  |
|                   |            |      |       |            |             |        |                |              |     |     |                        |                        |                        |                  |
|                   |            |      |       |            |             |        |                |              |     |     |                        |                        |                        |                  |

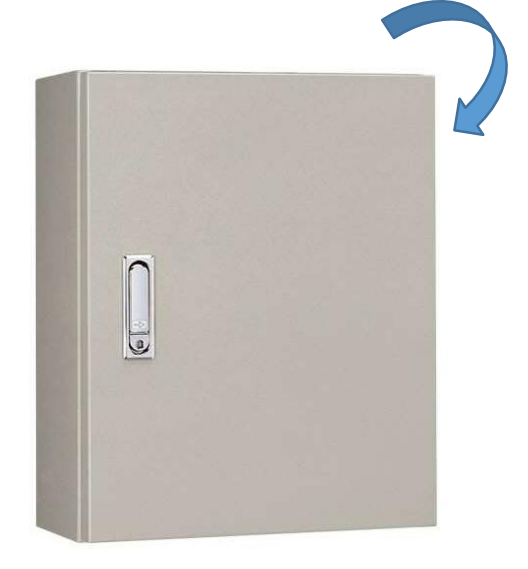

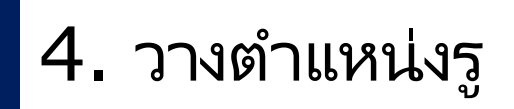

#### ตัวอย่างด้านหลัง(Body front)

|              | DoonCover | Left | Disht | Body front | Ton | Bottom | Mounting plate | Whole | 17  |     | Ofidin point                     | X                      | (mm)                      | Y (mm)           |
|--------------|-----------|------|-------|------------|-----|--------|----------------|-------|-----|-----|----------------------------------|------------------------|---------------------------|------------------|
| icel         | E         | LOIL | Night | Body non   | Joh | 100    | mounting plane | 200   | 300 | =0  | Bottom lef                       | t - •                  |                           |                  |
| py<br>stirig |           |      |       |            |     |        |                |       |     |     | Hole sha                         | pe Pos                 | tion                      |                  |
| lere         |           |      |       |            |     |        |                |       |     |     | Round                            | Square                 | Combinat                  | lon              |
| stration     |           |      |       |            |     |        |                |       |     |     | Round (tapp<br>on a plate)       | Rounded<br>rectangle   | Round & 2-<br>prepared    | Round & prepared |
|              |           |      |       |            | -   |        |                |       |     |     | $\odot$                          |                        | 0                         | • ()             |
| B Energe     | \$).<br>  |      |       |            |     |        |                |       |     | 8   | Rounit & 3-<br>prepared<br>(PCD) | Round & 4-<br>prepared | Round & 4-<br>prepared(P) | Round & prepared |
| ne           |           |      |       |            |     |        |                |       |     |     | .Ò.                              | 0                      | ·.                        | $\odot$          |
| n •          |           |      |       |            |     |        |                |       |     |     | Rounded rectangle &              | 2-round-<br>hale       | 3-round-<br>hole (PCD)    | A-round-<br>hole |
| ry line      |           |      |       |            |     |        |                |       |     |     | 2-prepared                       | °<br>0                 | 1                         |                  |
|              |           |      |       |            |     |        |                |       |     |     | 4-round-                         | 4-round-               | Rotating                  | Rotating         |
|              | 8         |      | - 1   |            |     |        |                |       | _   | 200 | -<br>-                           | + +                    | e e                       | ngm non          |
|              |           |      |       |            |     |        |                |       |     |     | 1.25                             |                        | .0.                       |                  |
|              |           |      |       |            |     |        |                |       |     |     |                                  |                        | Add                       |                  |
|              |           |      |       |            |     |        |                |       |     |     |                                  |                        |                           |                  |
|              |           |      |       |            |     |        |                |       |     |     |                                  |                        |                           |                  |
|              |           |      | -     |            |     |        |                |       |     | 5   |                                  |                        |                           |                  |
|              |           |      |       |            |     |        |                |       |     |     |                                  |                        |                           |                  |
|              |           |      |       |            |     |        |                |       |     |     |                                  |                        |                           |                  |
|              |           |      |       |            |     |        |                |       |     |     |                                  |                        |                           |                  |

\*ข้อควรระวัง Body front หมายถึง ด้านหลังของตู้ แต่เป็นการมองเข้าไป จากข้างหน้า

#### โปรดระวังเรื่องการวัด ระยะจากด้านซ้ายหรือ

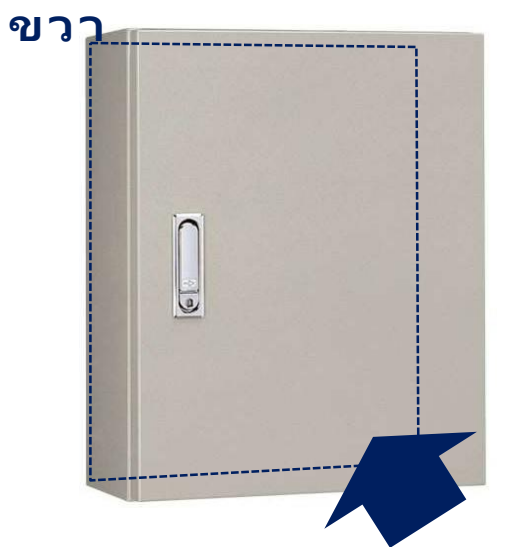

#### ตัวอย่างด้านบน

| Holes cutting     |            |      |       |            | Produ | ict name: R | A12-34         | Draw Number: |     |                            |                        | < Back                   | > ок                   |
|-------------------|------------|------|-------|------------|-------|-------------|----------------|--------------|-----|----------------------------|------------------------|--------------------------|------------------------|
| Cancel            | Door/Cover | Left | Right | Body front | Тор   | Bottom      | Mounting plate | Whole        |     | Origin point               | X (                    | (mm)                     | / (mm)                 |
| Copy              |            |      |       |            | 100   |             |                | 200          |     | Bottom le                  | t 🖌                    |                          |                        |
| Centering         |            |      |       |            |       |             |                |              |     | Hole sha                   | pe Posi                | ition                    |                        |
| 💼 Delete          |            |      |       |            |       |             |                |              |     | Round                      | Square                 | Combinat                 | ion                    |
| Hole registration |            |      |       |            |       |             |                |              |     | Round (tapp<br>on a plate) | Rounded<br>rectangle   | Round & 2-<br>prepared   | Round & 2-<br>prepared |
|                   |            |      |       |            |       |             | หลังต้         |              |     |                            | $\square$              |                          |                        |
|                   |            |      |       |            |       |             | บ              |              |     | Round & 3-                 | Round & 4-             | Round & 4-               | Round & 4-             |
| Grid line         |            |      |       |            | _     |             |                |              |     | (PCD)                      | prepared               | prepared(PC              | prepared(PC            |
| 10mm V            | 100        |      | _     |            | _     |             |                |              | 100 | .O.,                       |                        | * • • •                  |                        |
|                   |            |      |       |            |       |             |                |              |     | rectangle &<br>2-prepared  | hole                   | hole (PCD)               | hole                   |
|                   |            |      |       |            |       |             |                |              |     | • — •                      | õ                      |                          |                        |
|                   |            |      |       |            |       |             |                |              |     | 4-round-<br>hole (PCD)     | 4-round-<br>hole (PCD) | Rotating<br>light hole 1 | Rotating light hole 2  |
|                   |            |      |       |            |       |             |                |              |     | •••                        |                        | .0.                      | °.                     |
|                   |            |      |       |            |       |             |                |              |     | •                          |                        | - Add                    |                        |
|                   |            |      |       |            |       |             |                |              |     |                            | -                      |                          |                        |
|                   |            |      |       |            |       |             |                |              |     |                            |                        |                          |                        |
|                   |            |      |       |            |       |             |                |              |     |                            |                        |                          |                        |
|                   | 0          |      |       |            |       |             | ขข             |              | •   |                            |                        |                          |                        |
|                   |            |      |       |            |       |             | หน้าตู้        |              |     |                            |                        |                          |                        |
|                   |            |      |       |            |       |             |                |              |     |                            |                        |                          |                        |
|                   |            |      |       |            |       |             |                |              |     |                            |                        |                          |                        |
|                   |            |      |       |            |       |             |                |              |     |                            |                        |                          |                        |
|                   |            |      |       |            |       |             |                |              |     |                            |                        |                          |                        |

#### ตัวอย่างด้านล่าง

| Holes cutting      |            |      |       |            | Prod | uct name: R | A12-34         | Draw Number: |   |                            |                        | < Back                    | > ок                      |
|--------------------|------------|------|-------|------------|------|-------------|----------------|--------------|---|----------------------------|------------------------|---------------------------|---------------------------|
| Cancel             | Door/Cover | Left | Right | Body front | Top  | Bottom      | Mounting plate | Whole        |   | Origin point               | Х (                    | (mm)                      | Y (mm)                    |
| Сору               |            |      |       |            | 100  |             |                | 200          |   | Bottom le                  | ft 👻                   |                           |                           |
| Centering          |            |      |       |            |      |             |                |              |   | Hole sha                   | pe Posi                | ition                     |                           |
| Telete             |            |      |       |            |      |             |                |              |   | Round                      | Square                 | Combinat                  | ion                       |
| Hole registration  |            |      |       |            |      |             |                |              |   | Round (tapp<br>on a plate) | Rounded rectangle      | Round & 2-<br>prepared    | Round & 2-<br>prepared    |
| 0                  |            |      |       |            |      |             | หน้าตู้        |              |   | $\bigcirc$                 | $\square$              | ) <sup>.</sup> O.         | • 🔘 •                     |
| Q Shrink Q Enlarge |            |      |       |            |      |             |                |              |   | Round & 3-<br>prepared     | Round & 4-<br>prepared | Round & 4-<br>prepared(PC | Round & 4-<br>prepared(PC |
| Grid line          | 14         |      |       |            |      |             |                |              |   | .O.                        | · _ ·                  | · .                       | ()                        |
| 10mm 🗸             | 00         |      |       |            |      |             |                |              | 0 | Rounded rectangle &        | 2-round-<br>hole       | 3-round-<br>hole (PCD)    | 4-round-<br>hole          |
| ☐Auxiliary line    |            |      |       |            |      |             |                |              |   | 2-prepared                 | °                      |                           | • •                       |
|                    |            |      |       |            |      |             |                |              |   | 4-round-                   | 4-round-               | Rotating                  | Rotating                  |
|                    |            |      |       |            |      |             |                |              |   |                            | • •                    | *                         | Ô                         |
|                    |            |      |       |            |      |             |                |              |   |                            |                        | °0°                       | • •                       |
|                    |            |      |       |            |      |             |                |              |   |                            |                        | - Add                     | -                         |
|                    |            |      |       |            |      |             |                |              |   |                            |                        |                           |                           |
|                    |            |      |       |            |      |             |                |              |   |                            |                        |                           |                           |
|                    | -e         |      |       |            |      |             | ~ ~ ~          |              | • |                            |                        |                           |                           |
|                    |            |      |       |            |      |             | หล้งตู้        |              |   |                            |                        |                           |                           |
|                    |            |      |       |            |      |             |                |              |   |                            |                        |                           |                           |
|                    |            |      |       |            |      |             |                |              |   |                            |                        |                           |                           |
|                    |            |      |       |            |      |             |                |              |   |                            |                        |                           |                           |
|                    |            |      |       |            |      |             |                |              |   |                            |                        |                           |                           |

#### ตัวอย่างแผ่นติดอุปกรณ์(Mounting plate)

จุดอ้างอิงของMounting plateจะต่างจากส่วนอื่นๆ โปรดระวังเรื่องการวัดระยะ

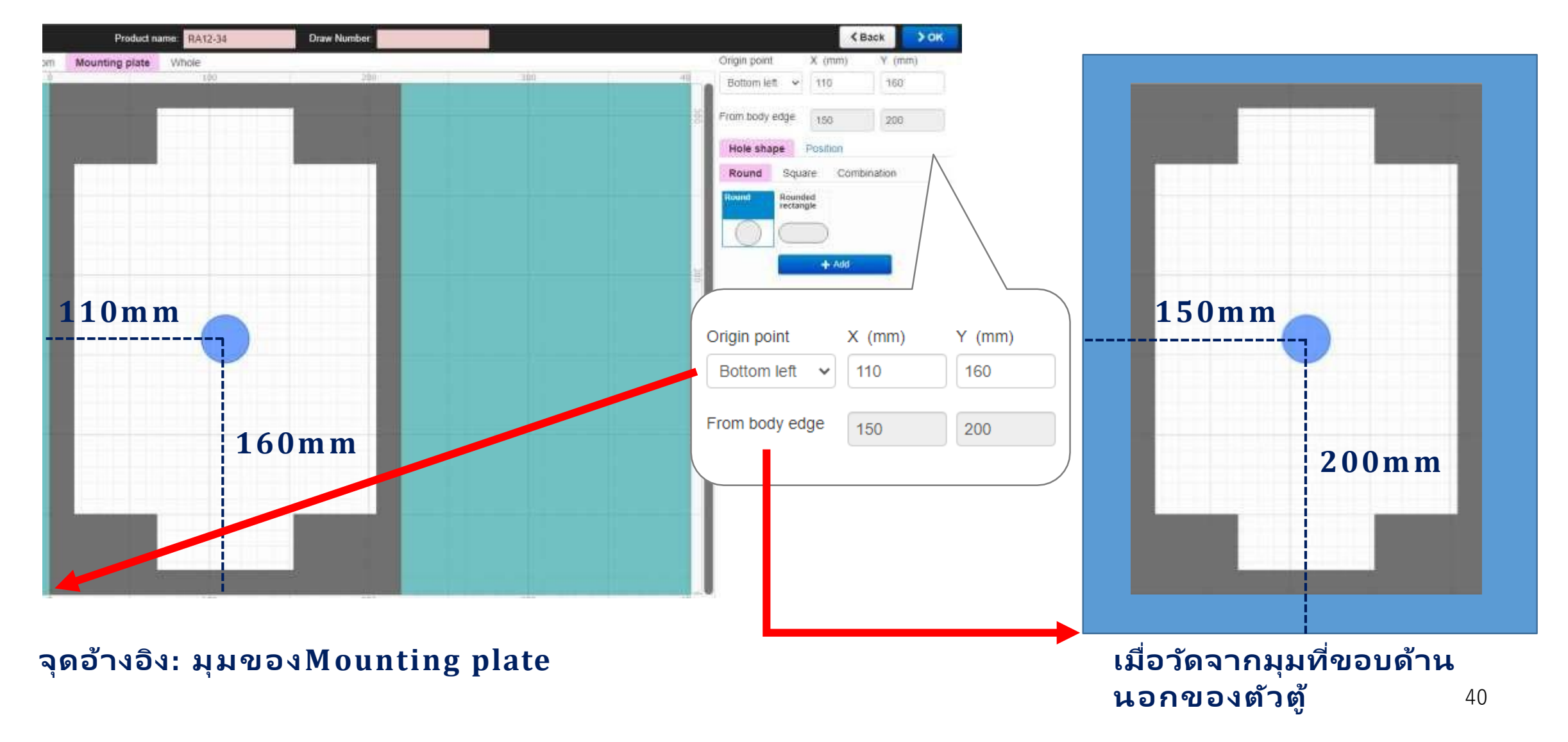

ตัวอย่างภาพรวมทุกด้าน

### ตรวจสอบว่ารูเจาะที่ต้องการ ครบถ้วน จากนั้นคลิก "OK"

| utting |                  | Product n | name. RA20-69  |       | Draw Number, |                                                                                                    |                                                                                                    | < Bac                                                                                              | ж >6К                                                                                                    |                            |
|--------|------------------|-----------|----------------|-------|--------------|----------------------------------------------------------------------------------------------------|----------------------------------------------------------------------------------------------------|----------------------------------------------------------------------------------------------------|----------------------------------------------------------------------------------------------------|----------------------------|
|        | Right Body front |           | Mounting plats | Whole |              | Origin point<br>Top right<br>Hole shap<br>Face<br>Door/Cover<br>Door/Cover<br>Door/Cover<br>Left<br>Right<br>Top | X<br>Hole<br>shape<br>Square<br>hole<br>Square<br>hole<br>Square<br>hole<br>Square<br>hole<br>Square<br>hole | (mm)<br>sition<br>Origin<br>point 2<br>Top left 2<br>Top right 3<br>Buttom left 3<br>Bottom left 3 | Y (rmm)<br>x Y<br>200.0 190.0<br>200.0 400.0<br>200.0 400.0<br>200.0 400.0<br>300.0 660.0<br>90.0 130.0<br>300.0 130.0<br>300.0 110.0 | รายการรูเจา<br>ถูกกรอกเข้า |

### 5. สร้างDrawing

#### การสร้างDrawing

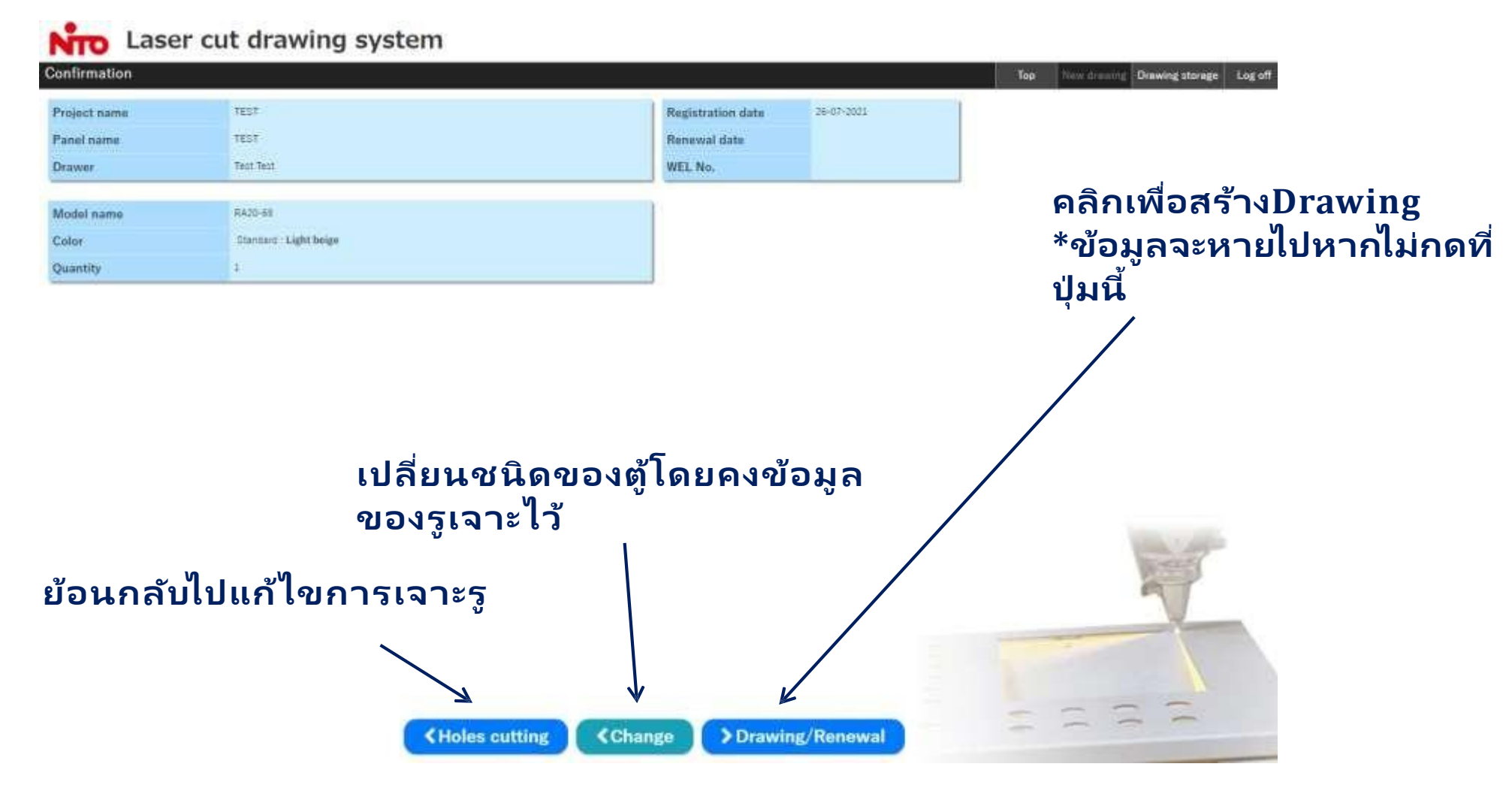

### 5. สร้างDrawing

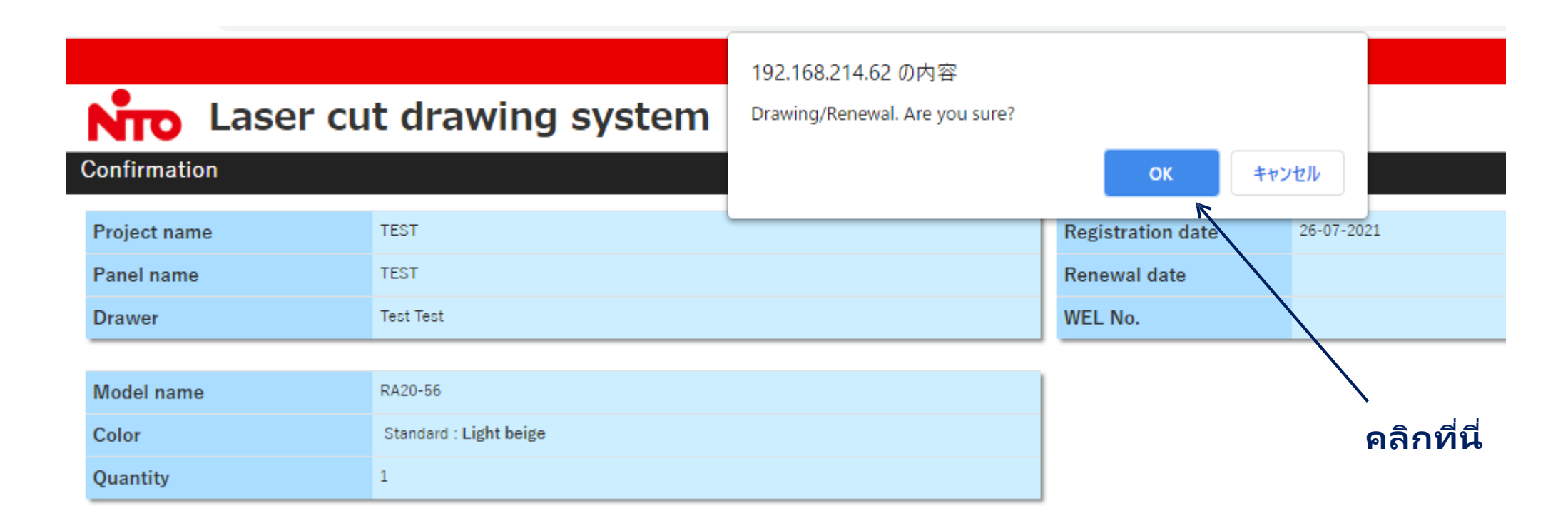

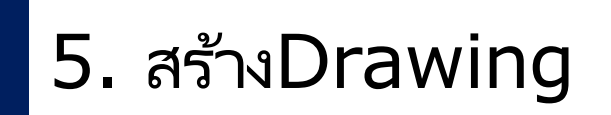

#### รอประมาณ5นาที...

Drawing Completed

Top New drawing Drawing sto

It just started making drawing. Please wait for about 5 minutes.

Drawing started. [WEL000018-05-01] It has started making drawing. It will take about 5 minutes. Please be noted that the system stops working during night time from 23:30 to 6:30 (Japan time). If you make drawing with the system after 23:30, you can get the drawing after 6:30 (Japan time). You can check the drawing at Drawing Storage. You will be redirected to Drawing Storage in 30 seconds. In case of not redirected, click here.

Drawingจะถูกสร้างโดยใช้เวลาประมาณ5นาที <u>\*ระบบจะไม่สร้างDrawingในช่วงเวลา:</u> <u>11:30PM ถึง 6:30AM (เวลาท้องถิ่นญี่ปุ่น)</u>

### 5. สร้างDrawing

#### ท่านสามารถตรวจสอบDrawingของ ท่านได้ในหน้า"Drawing storage"

| แก็บDraw                                                            | /ing                                            |                                      |                                          |                           |            |              |                      |         |
|---------------------------------------------------------------------|-------------------------------------------------|--------------------------------------|------------------------------------------|---------------------------|------------|--------------|----------------------|---------|
| rawing storage                                                      |                                                 |                                      |                                          |                           |            | Top New drav | wing Drawing storage | Log off |
| rder information<br>he maximum number o<br>o place an order, please | of drawings is 30.<br>e indicate the WEL number | and conversion code which shown on   | the top of the drawing to our sales of   | ice.                      |            |              |                      |         |
| Sort: Renewal date 🗸                                                | ] O [ 1/9 • [ A/2                               |                                      | Update t                                 | o the latest information  |            |              | Т                    | otal:5  |
| onfirmation                                                         | Drawer                                          | Draw number                          | Renewal date                             | Project name              | Panel name | Model name   | Drawing              |         |
| onfirmation                                                         | Test Test                                       | WEL000018-05-01                      | 26-07-2021                               | TEST                      | TEST       | RA20-56      | PDF                  |         |
| onfirmation                                                         | Test Test                                       | WEL000018-04-01                      | 21-07-2021                               | TEST                      | TEST       | RA16-34      | PDF                  |         |
| onfirmation                                                         | Test Test                                       | WEL000018-03-01                      | 16-07-2021                               | TEST                      | TEST       | SCF12-23     | PDF                  |         |
| onfirmation                                                         | Test Test                                       | WEL000018-02-01                      | 09-07-2021                               | holesizetest              | holesize   | RA25-45      | PDF                  |         |
| onfirmation                                                         | Test Test                                       | WEL000018-01-01                      | 09-07-2021                               | TEST                      | TEST       | CH12-34A     | PDF                  |         |
| Orawing storage                                                     |                                                 |                                      |                                          |                           |            | Top New draw | ving Drawing storage | Log off |
| Order information<br>The maximum number<br>To place an order, pleas | of drawings is 30.<br>se indicate the WEL numbe | r and conversion code which shown or | n the top of the drawing to our sales of | fice.                     |            |              |                      |         |
| Sort: Renewal date 🗸                                                | ·] ○↓9 ●↓Z                                      |                                      | Update t                                 | to the latest information |            |              | То                   | tal:5   |
| Confirmation                                                        | Drawer                                          | Draw number                          | Renewal date                             | Project name              | Panel name | Model name   | Drawing              |         |
| Confirmation                                                        | Test Test                                       | WEL000018-05-01                      | 26-07-2021                               | TEST                      | TEST       | RA20-56      | PDF 🗲                |         |
| Confirmation                                                        | Test Test                                       | WEL000018-04-01                      | 21-07-2021                               | TEST                      | TEST       | RA16-34      | PDF                  | คลิก    |
| Confirmation                                                        | Test Test                                       | WEL000018-03-01                      | 16-07-2021                               | TEST                      | TEST       | SCF12-23     | PDF                  | പെ      |
| Confirmation                                                        | Test Test                                       | WEL000018-02-01                      | 09-07-2021                               | holesizetest              | holesize   | RA25-45      | PDF                  |         |
| Confirmation                                                        | Test Test                                       | WEL000018-01-01                      | 09-07-2021                               | TEST                      | TEST       | CH12-34A     | PDF                  |         |

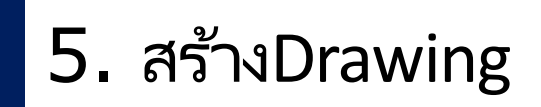

ตัวอย่างDrawingที่ ดาวน์โหลดได้(PDF)

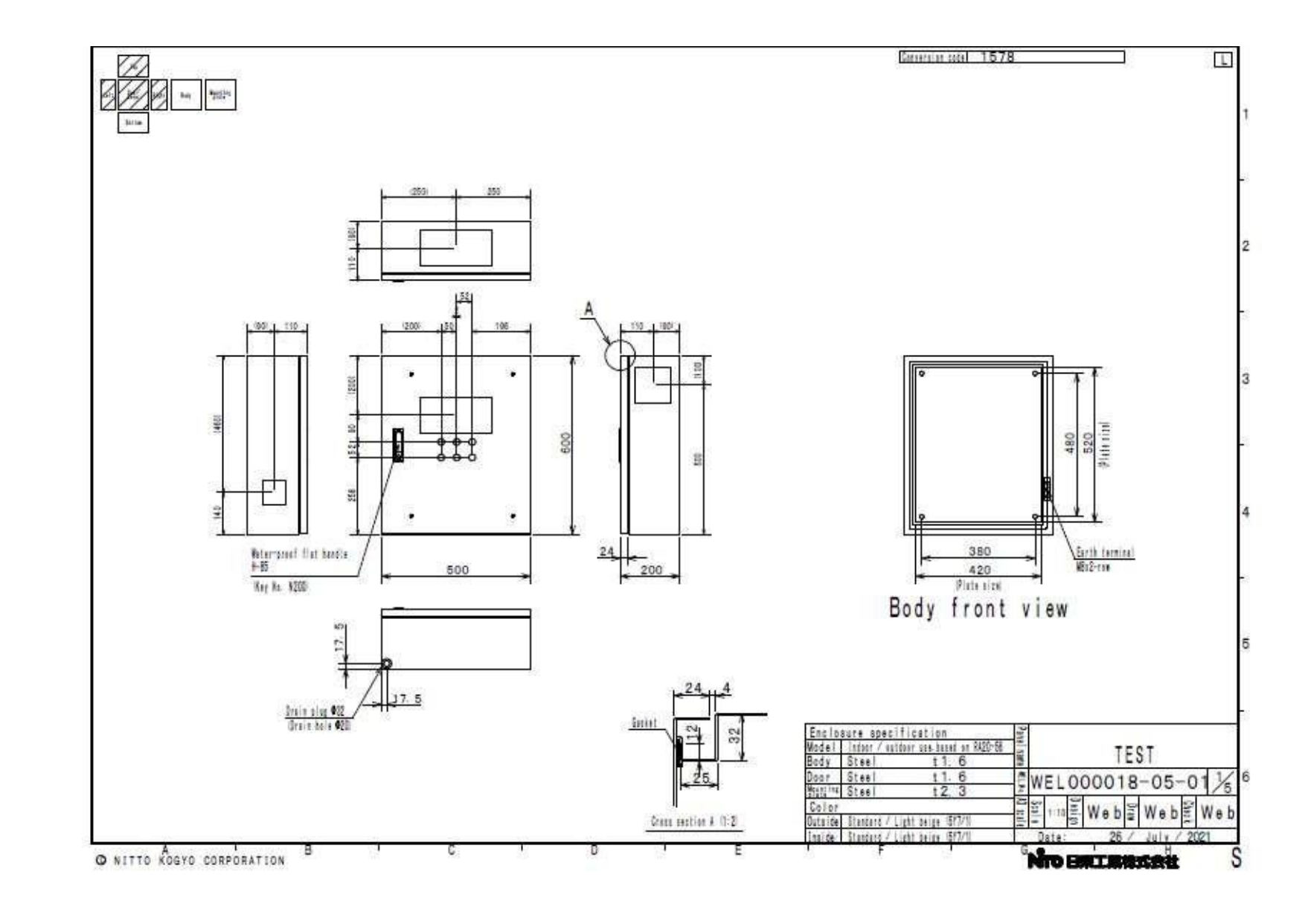

46

# 5. สร้างDrawing

#### ข้อเสนอแนะ

| Drawing storage                                                        |                                                 |                                    |                                         |                                  |                                            | Top New draw                                     | ring Drawing storage Log | off               |                                       |
|------------------------------------------------------------------------|-------------------------------------------------|------------------------------------|-----------------------------------------|----------------------------------|--------------------------------------------|--------------------------------------------------|--------------------------|-------------------|---------------------------------------|
| Order information<br>The maximum number o<br>To place an order, please | of drawings is 30.<br>e indicate the WEL number | and conversion code which shown or | the top of the drawing to our sales off | ice.                             |                                            |                                                  |                          |                   |                                       |
| Sort: Renewal date 🗸                                                   | ) O 1 9 • 1 A                                   |                                    | Update to                               | Update to the latest information |                                            |                                                  | Total:5                  |                   |                                       |
| Confirmation                                                           | Drawer                                          | Draw number                        | Renewal date                            | Project name                     | Panel name                                 | Model name                                       | Drawing                  |                   |                                       |
| Confirmation                                                           | Test Test                                       | WEL000018-05-01                    | 26-07-2021                              | TEST                             | TEST                                       | RA20-56                                          | PDF                      |                   |                                       |
| Confirmation                                                           | Test Test                                       | WEL000018-04-01                    | 21-07-2021                              | TEST                             | TEST                                       | RA16-34                                          | PDF                      |                   |                                       |
| Confirmation                                                           | Test Test                                       | WEL000018-03-01                    | 16-07-2021                              | TEST                             | TEST                                       | SCF12-23                                         | PDF                      |                   |                                       |
| Confirmation                                                           | Test Test                                       | WEL000018-02-01                    | 09-07-2021                              | holesizetest                     | holesize                                   | RA25-45                                          | DDE                      |                   | ]                                     |
| Confirmation                                                           | Test Test                                       | WEL000018-01-01                    | 09-07-2021                              | TEST                             | NTO Laser C                                | ut drawing system                                |                          | _                 | Top New mening Drawing storage Log of |
| เมื่อคลิก <i>ท</i> ี<br>สู่หน้าจอ <i>ท</i> ี                           | ี่ "Confi<br>ี่สามาร <i>เ</i>                   | rmation"<br>าเลือกการแ             | ท่านจะกลับเ<br>ก้ไขต่างๆได้             | ข้า<br>เ้ 🦯                      | Drawer<br>Muslef name<br>Color<br>Overtify | Sen Tel:<br>Redge en<br>Eternet Light heige<br>S | With No.                 | ani fi jooci i ku |                                       |
| ท่านสามา<br>"WEL nu                                                    | รຄตรวจ<br>mber″                                 | สอบข้อมูลเ                         | ทั่วไป และ                              |                                  |                                            |                                                  |                          |                   |                                       |
| หากท่าน<br>สิ่งใดก็ตา<br>ข้อมูลเดิม                                    | เข้าสู่หน้<br>ม เมื่อค<br>จะถูกแห               | ู่เำจอแก้ไข<br>ลิก "Draw<br>เนที่  | Drawing เ<br>ing/Renew                  | เละแก้ไข<br>′al"ุุ่              |                                            | Holes cutting                                    | (Change) (teuse)         | >Delete           | 47                                    |

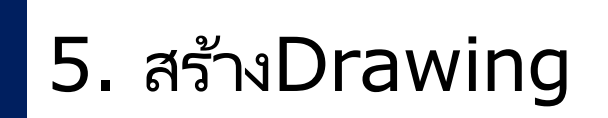

#### ข้อเสนอแนะ

| Confirmation | Drawer    | Draw number     | Renewal date | Project name | Panel name | Model name | Drawing |
|--------------|-----------|-----------------|--------------|--------------|------------|------------|---------|
| Confirmation | Test Test | WEL000018-05-02 | 26-07-2021   | TEST         | TEST       | RA20-56    | PDF     |
| Confirmation | Test Test | WEL000018-04-01 | 21-07-2021   | TEST         | TEST       | RA16-34    | PDF     |
| Confirmation | Test Test | WEL000018-03-01 | 16-07-2021   | TEST         | TEST       | SCF12-23   | PDF     |
| Confirmation | Test Test | WEL000018-02-01 | 09-07-2021   | holesizetest | holesize   | RA25-45    | PDF     |
| Confirmation | Test Test | WEL000018-01-01 | 09-07-2021   | TEST         | TEST       | CH12-34A   | PDF     |

ข้อมูลDrawingก่อนหน้าจะหายไปเมื่อคลิก "Drawing/Renewal"

### 6. การขอใบเสนอราคา

ในการขอใบเสนอราคา โปรดติดต่อฝ่ายขาย จากนั้นบอกรหัส "Conversion code" และ ″WEL number" ที่ปรากฏใน Drawing

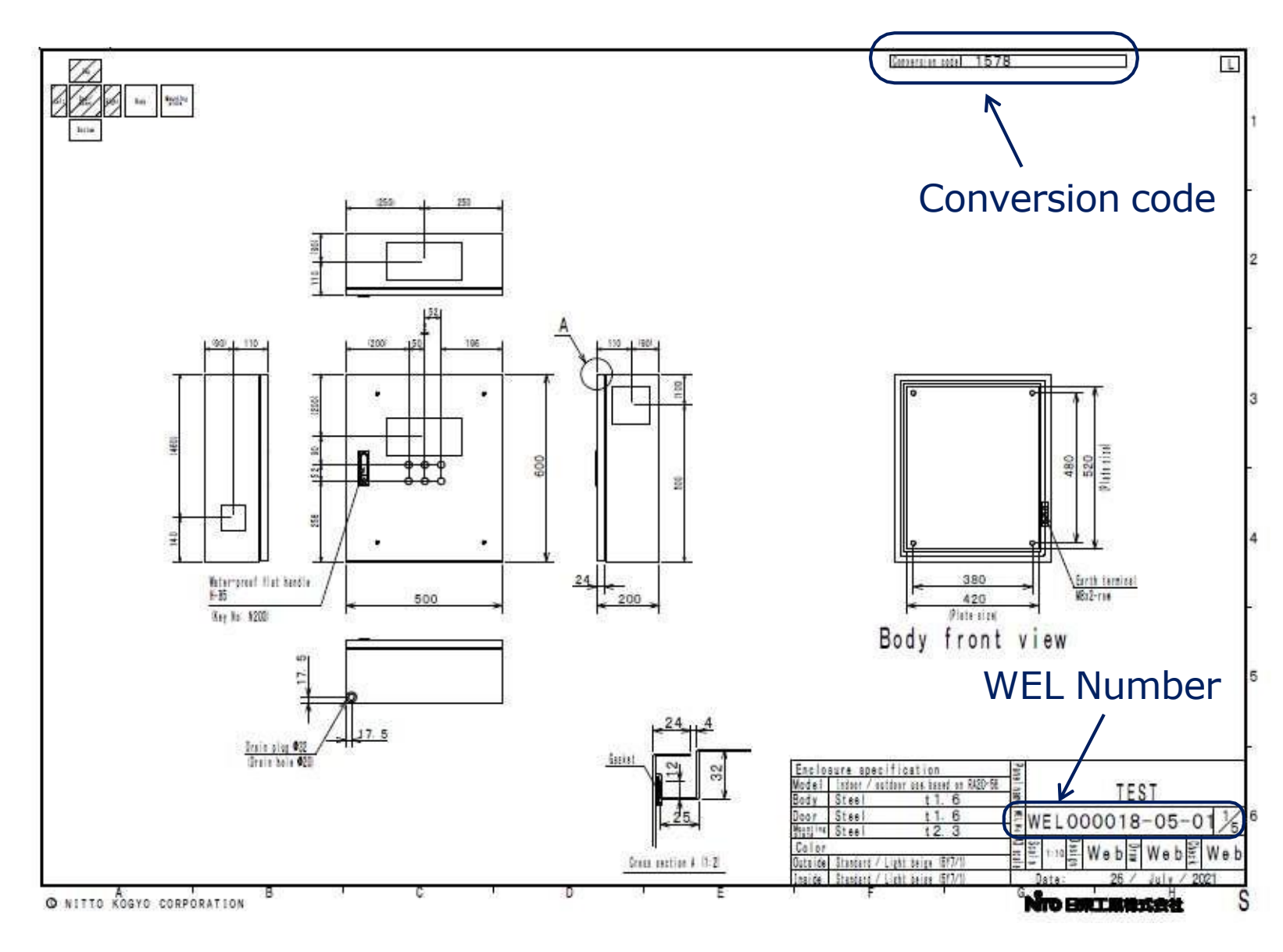